# Mon DOSSIER SANTÉ

## Se connecter à Mon Dossier Santé

#### Avant de commencer, vérifiez que vous avez :

- 1. votre smartphone (sinon, rendez-vous dans nos stands, horaires sur <u>www.mondossiersante.ch</u>)
- votre document d'identité valable (carte d'identité ou passeport biométrique)
- 3. vos identifiants de 1<sup>ère</sup> connexion à Mon Dossier Santé reçus par courrier

#### ÉTAPE ····· Lancez le processus de lère connexion ······

> Scannez le QR code ci-contre :

ou allez sur mondossiersante.ch/swissid depuis le navigateur internet de votre smartphone

> Connectez-vous en insérant vos identifiants SwissID ou cliquez sur « Créer un compte » et suivez les étapes

### ÉTAPE ····· Rendez votre SwissID compatible ······

> Cliquez sur « Démarrer » et suivez les différentes étapes pour rendre votre SwissID compatible avec Mon Dossier Santé

À la fin du processus, cliquez sur « Continuer vers Mon Dossier Santé » et saisissez vos identifiants SwissID

7

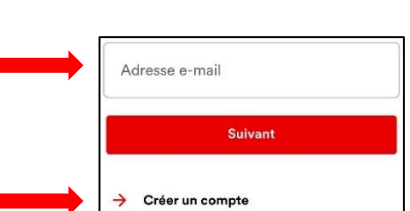

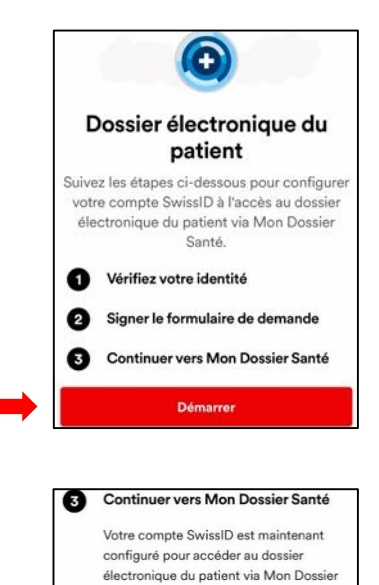

Santé.

------

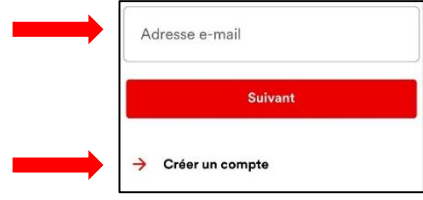

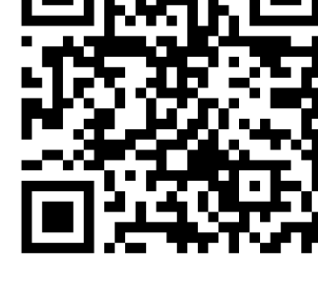

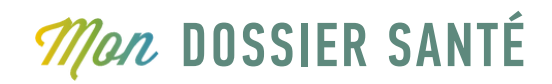

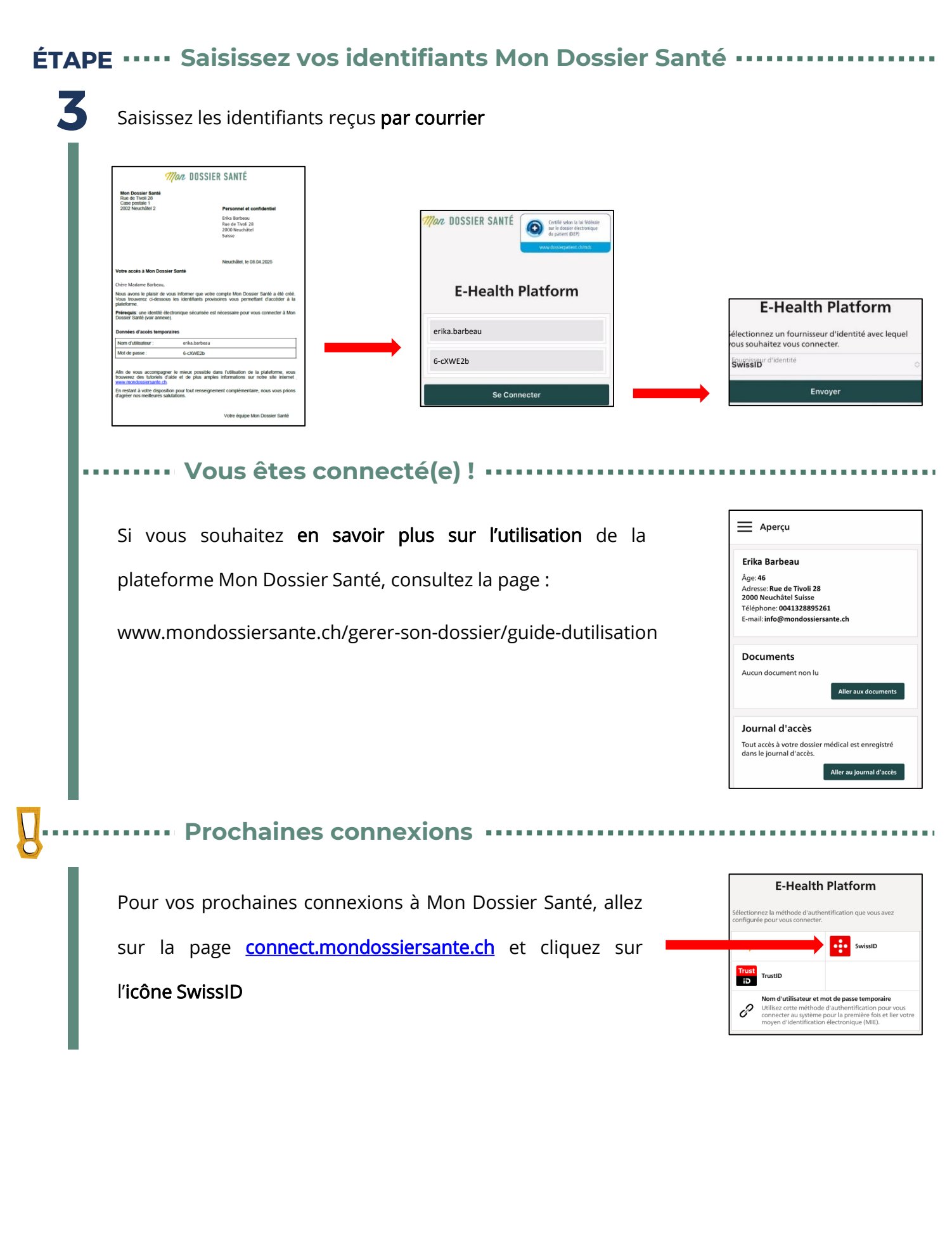